ADDC解决方案 VCFC 陈楷铎 2020-03-25 发表

## 问题描述

ADDC5.0方案如何备份SeerEngine-DC配置?

## 解决方法

通过http://SNA center北向IP:10080/portal/ 登陆SNA center平台,

| ← → C 0 夜全   99.1.2.122:10080/portal/ |            | Q ‡                | θ 0 |
|---------------------------------------|------------|--------------------|-----|
| SNA Center                            |            | ∆ 8 <sup>9</sup> ∩ | R   |
| 戦                                     |            |                    | 0   |
| LEB RADIO PO                          | EREDINER   |                    |     |
| <b>6</b> 8                            |            |                    |     |
|                                       |            |                    |     |
| 開始編編                                  | 分量影響半心     | 分层固定               |     |
| ăş                                    |            | billen             |     |
| <b>\$</b>                             | <b>E</b> 9 | 定方和時               |     |

## 点击设置,再点击数据中心组件,点击详情

|      | 组件         | 馿      | 眜 | License  | 备份恢复 |             |      |       | 4 | ¢ <sup>2</sup> | â | 8    |   |
|------|------------|--------|---|----------|------|-------------|------|-------|---|----------------|---|------|---|
| 響 Ξ  | 细炸>细炸      |        |   |          |      |             |      |       |   |                |   |      | 0 |
| \$ ∰ |            |        |   |          |      |             |      |       |   |                |   |      |   |
|      | 🕂 安装  🕅    |        |   |          |      |             |      |       |   |                | ٩ | 风络配置 | 1 |
|      | 部          |        |   | 版本       |      | 安納状态        | 調慰   | 發作    |   |                |   |      |   |
|      | ● ▼ 云数据中心  |        |   | -        |      | <b>♂</b> 成功 |      |       |   |                |   |      |   |
|      | VCFC-Dated | Center |   | E3106P13 |      | ◎ 安装成功      | 盲可甩截 | E 8 🕯 |   |                |   |      |   |
|      | ▶ 公共服务     | _      |   |          |      |             |      | -     |   |                |   |      |   |
|      | 总函数:2      |        |   |          |      |             |      |       |   |                |   |      |   |
|      |            |        |   |          |      |             |      |       |   |                |   |      |   |

点击跳转

|       | 细件                                      | 户 誌         | License 备份恢复 |             |       |        |          |         | ¢ 🕫 û   | ۱ <u>۶</u> |
|-------|-----------------------------------------|-------------|--------------|-------------|-------|--------|----------|---------|---------|------------|
| 雛□    | 组件>组件>组件#                               |             |              |             |       |        |          |         |         | 0          |
| \$ ## | 9<br>组件详情 <b>题</b><br>#\$P:10277.150(系) | 19 <b>副</b> |              |             |       |        |          |         |         | 涵          |
|       | v app-dc1                               | week.       |              |             |       |        |          |         |         |            |
|       | 朝朝                                      | 宿主们和÷       | 翻机卡          | 翻例即批        | P地址来源 | node编号 | 雕辞       | 聯題      | 子网      |            |
|       | sna01                                   | ethO        | eth1         | 102.7.7.151 | 凝約配   | node1  | network1 | MACVLAN | subnet1 |            |
|       | 总行数:1                                   |             |              |             |       |        |          |         |         |            |
|       | ▼ app-dc2                               |             |              |             |       |        |          |         |         |            |
|       | 訓練                                      | 宿主机网卡       | 容器内网卡        | 盛桐印粒        | P地址来源 | ntde编号 | 雕錦       | 關鍵型     | 邘网      |            |
|       | sna02                                   | ethO        | eth1         | 102.7.7.152 | 凝約電   | nade2  | network1 | MACVLAN | subnet1 |            |
|       | 高識:1                                    |             |              |             |       |        |          |         |         |            |
|       | ▼ app-dc3                               |             |              |             |       |        |          |         |         |            |
|       | 主机名称                                    | 宿主机网卡       | 翻构卡          | a翻内制地       | P地址来源 | ntde编号 | 网络名称     | 网络美型    | 子网      |            |
|       | sna03                                   | ethO        | eth1         | 102.7.7.153 | 凝約配   | nade3  | network1 | MACVLAN | subnet1 |            |
|       | 总行数:1                                   |             |              |             |       |        |          |         |         |            |

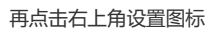

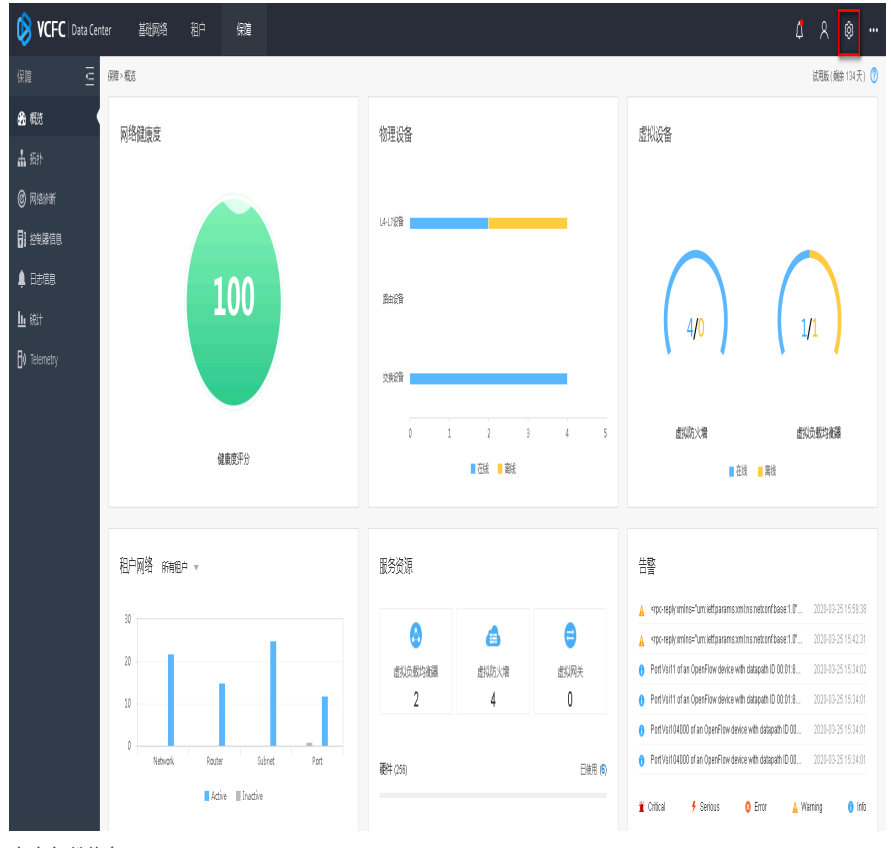

点击备份恢复

| 😺 VCFC   Data Center 基础网络 組户 🦸 | Ră                  |        | \$ \$ @ …     |
|--------------------------------|---------------------|--------|---------------|
| 燕 三 瓢 謝罪                       |                     |        | 试現版(編余134天) 🕜 |
| III 按照                         |                     |        |               |
|                                |                     |        |               |
| <b>2</b> . 甩户                  |                     |        |               |
| ✿ 应用                           |                     | 0      |               |
| 尊録                             |                     |        |               |
| 🖉 License                      |                     |        |               |
|                                | 佳莊                  | Region |               |
|                                | 200M I              |        |               |
|                                |                     |        |               |
|                                |                     |        |               |
|                                | A 🗳                 |        |               |
|                                | -1/mi&+- 3/10 27-00 |        |               |
|                                | 开现在会 单机配直           | 路出版直   |               |
|                                |                     |        |               |

点击开始备份,即可备份SeerEngine-DC控制器配置

| 🚯 <b>VCFC</b>   Data Ce | nter 基础网络 租户 保護                 |                       |             |       | \$ \$ \$ • ···                          |
|-------------------------|---------------------------------|-----------------------|-------------|-------|-----------------------------------------|
| 痲 ⊑                     | 系统>备份恢复                         |                       |             |       | 試現版(剩余 134 天) 🕜                         |
| <b>王</b> 拉根羅            | 第立运行模式下,可选择收购备份文件中填购物面置,此操作必须在原 | 興時代先級最高的Leads 把射器上进行。 |             |       |                                         |
| 目翻波                     |                                 |                       |             |       |                                         |
| <b>是</b> 用户             | 當份錢就置 开始當份 请送寝上做文件              |                       |             |       |                                         |
| <b>ŷ</b> 应用             | 备彻历史                            |                       |             |       |                                         |
| 尊雜                      |                                 |                       |             |       |                                         |
| V License               | ◆音磁文件名称                         | \$ 创建时间               | <b>≑</b> 版车 | \$ 禮式 | 關注                                      |
|                         | #20200325160147_E3106P13_Mzip   | 2020-03-25 16:01:47   | E3106P13    | 手动簧份  | 「「「」「「」」 「「」」 「「」」 「」 「」 「」 「」 「」 「」 「」 |
|                         | #202001325001036_E3106P13_Azip  | 2020-03-25 00:00:36   | E3106P13    | 定时指份  | 凝 版                                     |
|                         | #202001324001031_E3106P13_Azip  | 2020-03-24 00:00:31   | E3106P13    | 定时指位  | 職 版                                     |
|                         | #20000323000006_E3108P13_Azip   | 2020-13-23 10:00:26   | E3106P13    | 定时指出  | 類   類                                   |
|                         | #202001322001019_E3108P13_Azip  | 2020-03-22 00:00:19   | E3106P13    | 定时备份  | 複                                       |
|                         | #20200321000014_E3106P13_Azip   | 2020-03-21 00:00:14   | E3106P13    | 定时备份  | 橫腹                                      |
|                         | #202001220001009_E3106P13_Azip  | 2020-03-20 00:00:09   | E3106P13    | 定时备份  | 凝凝                                      |
|                         | #20200319000102_E3106P13_Azip   | 2020-03-19 00:01:02   | E3106P13    | 定时备份  | 〒 成                                     |
|                         | #20200318000038_E3106P13_Azip   | 2020-03-18 00:00:38   | E3106P13    | 定时指份  | 陵                                       |
|                         | #20200317000033_E3106P13_Azip   | 2020-03-17 00:00:33   | E3106P13    | 定时备份  | 陵                                       |
|                         | 息田数: 33                         |                       |             |       |                                         |